## 本篇設定以GMAIL APP為範例

請注意:設定以下步驟前請確定您的企業信箱帳號已啟用IMAP 功能

1、請先登入新版Webmail https://triton.url.com.tw/rcmail/ 啟用IMAP 服務

| <b>回智邦</b> 生活館       |                                                       | 行事層 |
|----------------------|-------------------------------------------------------|-----|
| Webmail 2.0          | 「設定 資料次 査名信                                           |     |
| 分别                   | IMAP/POP3/SMTP 應點設定                                   |     |
| 使用介面設定               | 2                                                     |     |
| 信相顯示設定               | F# AV/POD IN SUBJECTION                               |     |
| 撰寫郵件設定               | 邊邊 IMAP 從其它用戶端存取醫約付農值補( <u>設定時間</u> )                 |     |
| 影件顯示設定               | ● 較用 IMAP 服務 ○ 停用 IMAP 服務                             |     |
| 通訊錄                  |                                                       |     |
| 行事層                  |                                                       |     |
| 影件攝觀器設定              | ● 較用 POP3 誠務 ○ (作用 POP3 誠俗                            |     |
| 設定當职/傳真核號            | 接後 SMTP 沿耳豆菌黄色片堆使用鲜和付着信随客信                            |     |
| 預約郵件/延過寄信            |                                                       |     |
| 別名信箱                 |                                                       |     |
| 設定要件轉寄               |                                                       |     |
| 設定自動回覆               | 限制國外IP暨人Webmail(IMAP/POP3服務不在此限。讀過需要新用或得用IMAP/POP3服務) |     |
| 使用描密碼                | ○ 欽用 ● 類問                                             |     |
| 外部 POP3 值積           | 只允許下列IP登入Webmail(IMAP/POP3报描不在此限,請提欄要設用或用IMAP/POP3报指) |     |
| <b>到中還清器</b>         | Y IP如果是只打前王语,如123.151.148. 就是指123.151.148.0~255的範圍    |     |
| 設定防堵等級               | 20 Arp                                                |     |
| 垃圾信用白名單              |                                                       |     |
| 3 得真信措               |                                                       |     |
| A PA                 | · 第7                                                  |     |
| 【IMAP/POP3/SMTP 服務設定 |                                                       |     |
| 利度投资分数投              |                                                       |     |
| 郵件種核                 | 1. QutLook Express 股志方式 🖓                             |     |
|                      |                                                       |     |
|                      | 2. <u>QutLook 2010</u> 经产 <sup>分</sup>                |     |
|                      | 3. MozillaThunderbird $\mathfrak{L} \Xi Q$            |     |
|                      | 4. I <u>OS 朱</u> 近行影響置(IPad / IPhone)重制設定 🖗           |     |

2、接下來查詢收件伺服器設定值及寄件伺服器設定值

| 2.0 | ◎ 寄送狀態 , 通知 ※ 電子郵件 2 通訊錄 . 環境設定 3 ?                                                                                          | 亍事曆                                                                        |  |  |
|-----|----------------------------------------------------------------------------------------------------|----------------------------------------------------------------------------|--|--|
| 2.0 |                                                                                                    |                                                                            |  |  |
|     | 2. <u>OutLook 2010 設定</u> 💡                                                                                                  |                                                                            |  |  |
|     |                                                                                                    |                                                                            |  |  |
|     | 3. <u>MozillaThunderbird 設定</u> 分                                                                                            |                                                                            |  |  |
|     |                                                                                                    |                                                                            |  |  |
|     | 4. i <u>OS 条纸行動裝置(IPad / IPhone)信箱設定</u> ♥                                                                                   |                                                                            |  |  |
|     |                                                                                                    |                                                                            |  |  |
|     | 5. <u>Android 系統行動観置(SAMSUNG / HTC / SONY)</u> 值相設置 🖓 3                                                                      |                                                                            |  |  |
|     | Android 条统行動裝置(SAMSUNG / HTC / SONY)信箱設定                                                                                     |                                                                            |  |  |
|     | (1) (1) (1) (1) (1) (1) (1) (1) (1) (1)                                                                                      |                                                                            |  |  |
|     | policy for the 4                                                                                                    |                                                                            |  |  |
|     | → HET                                                                                                    |                                                                            |  |  |
|     | N达䲟作伺服器 IMAP 連接埠: 993                                                                                                    |                                                                            |  |  |
|     |                                                                                                    |                                                                            |  |  |
|     |                                                                                                    |                                                                            |  |  |
|     | SMTP 連接埠: 465或587                                                                                                    |                                                                            |  |  |
|     | 使用者名稱 bbtest123@linuxdemo.url.tw                                                                                             |                                                                            |  |  |
|     | 金陽 *****                                                                                                    |                                                                            |  |  |
|     |                                                                                                    |                                                                            |  |  |
| 2   | 詳細說明講連到 <u>Android 系統行動裝置(SAMSUNG / HTC / SONY)</u> 值雜設定                                                                     |                                                                            |  |  |
|     | 備註                                                                                                    |                                                                            |  |  |
| 務設定 | 1 117/2011年2月 2011年1011 1011 1111 1111 1111 1111 1111                                                                        |                                                                            |  |  |
|     | 1. 何」您的影片头上,我们还通您休用 POP3 OVEL SSL/ILS 我 IMAP OVEL SSL/ILS。 2. TMAD 泰乙酸体方動性同性伺服器和酸体体用領域/回路/问题的包含的专方伺服器和耐体体用钨或由)。              |                                                                            |  |  |
|     | 2、MIAF 电 1 步行步以船问夕问成金和影行使用低头(U编取/同标/口编的前息即首核小任何放获和影件應用低头平)。<br>3 DOD3 前半每周服器同步/左额性雇用短者由撞示当户辅助/回降/回要的如自太全器示左问服器由。 法主子口送债用 DOD | 3 下带的                                                                      |  |  |
|     | 5、FOF5 亚木云间放轴问约在步行版力推动于展示每日编取/删标/回道的前层不曾展示在间放数平。 过表不过该使用 POP<br>4                                                            |                                                                            |  |  |
|     | <ol> <li>IMAP 電子鄞件存取能同步伺服器和郵件應用</li> <li>POP3 並未與伺服器同步(在鄞件應用程式中</li> <li>外送鄞件會使用 SMTP 寄送。</li> </ol>                         | 程虹(已請取/刪除/回覆的訊息都會顯示在伺服器和郵件應用程式中)。<br>標示為已請取/刪除/回覆的訊息不會顯示在伺服器中。 這表示日後使用 POP |  |  |

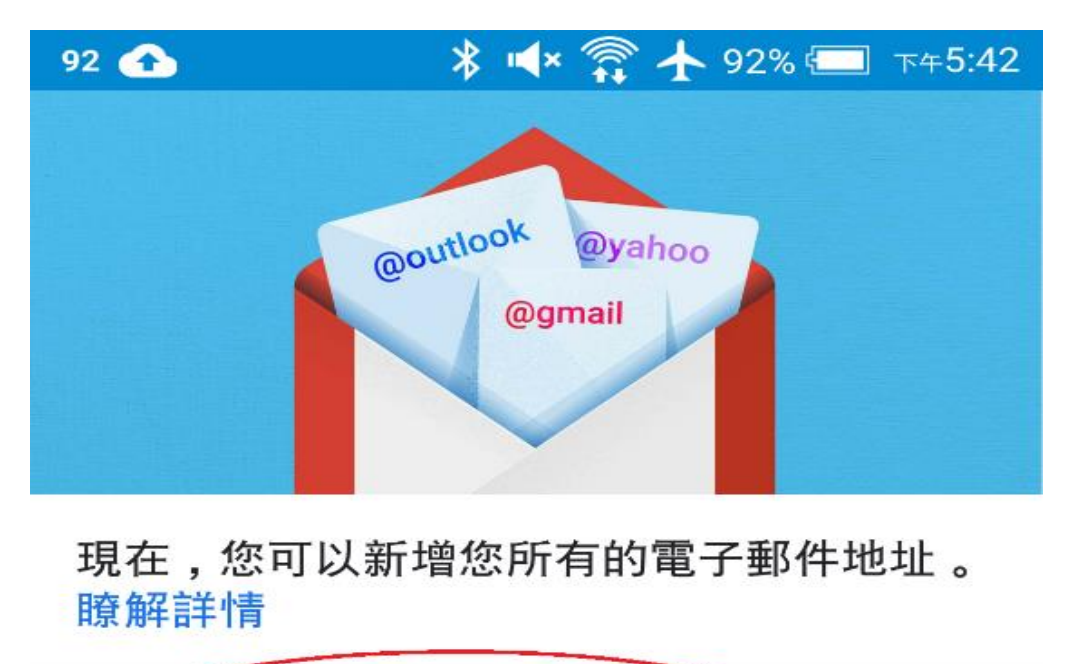

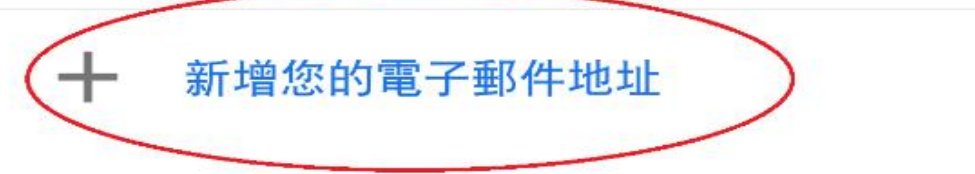

## 前往 GMAIL

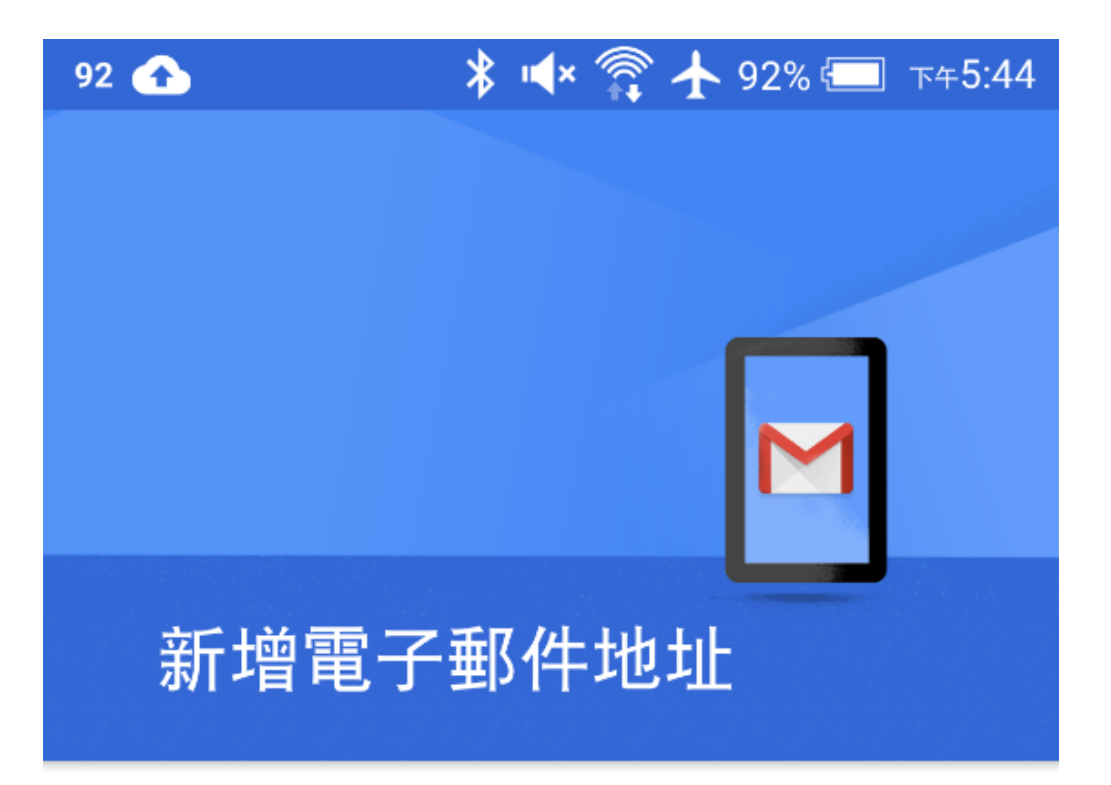

輸入你的電子郵件地址 test@teaching.url.tw

手動設定

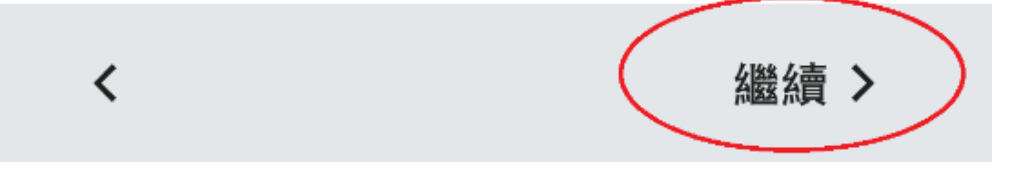

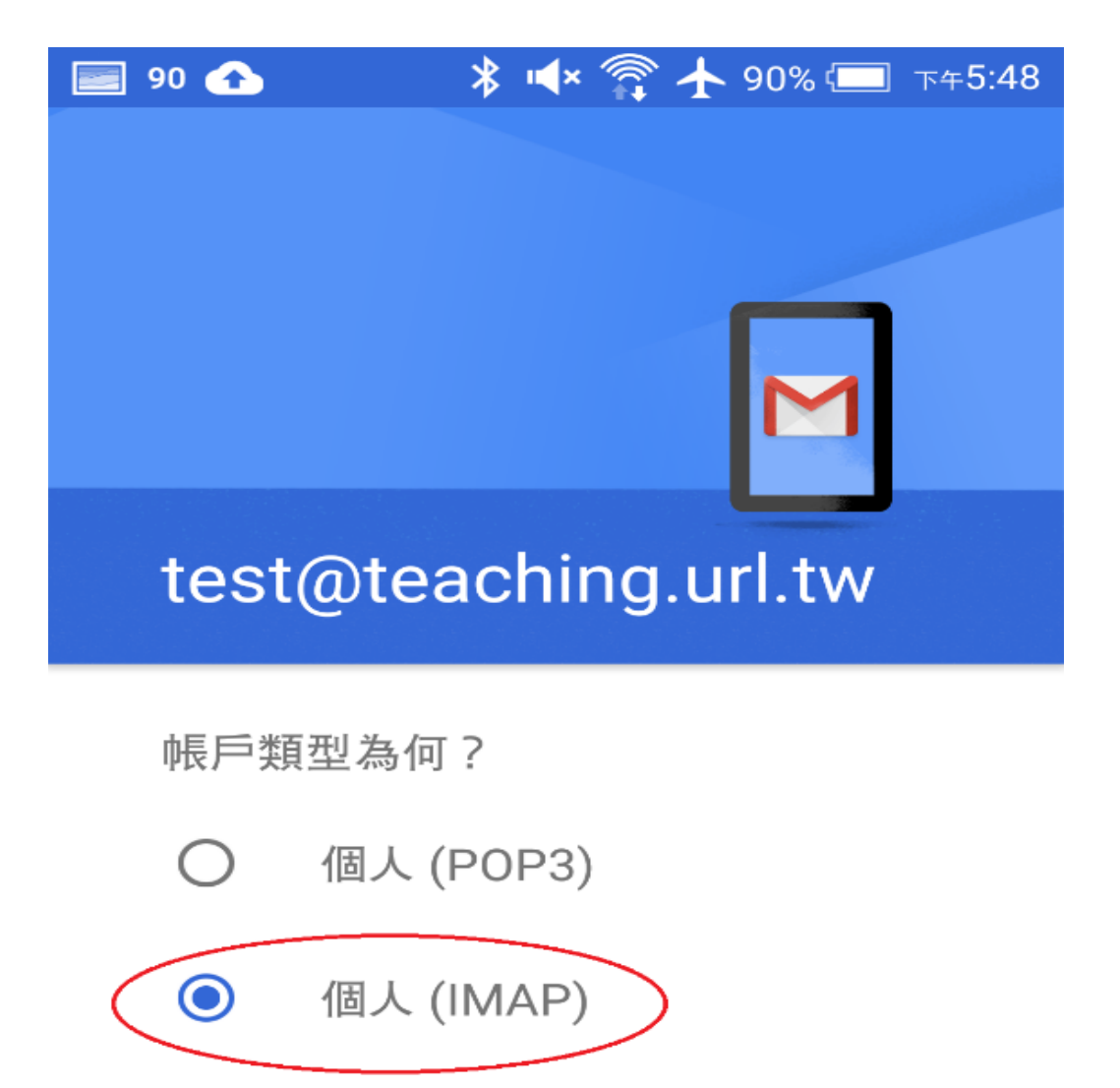

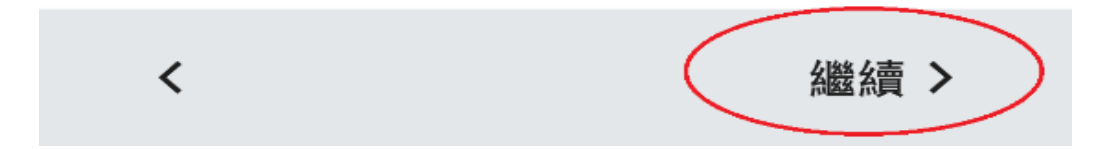

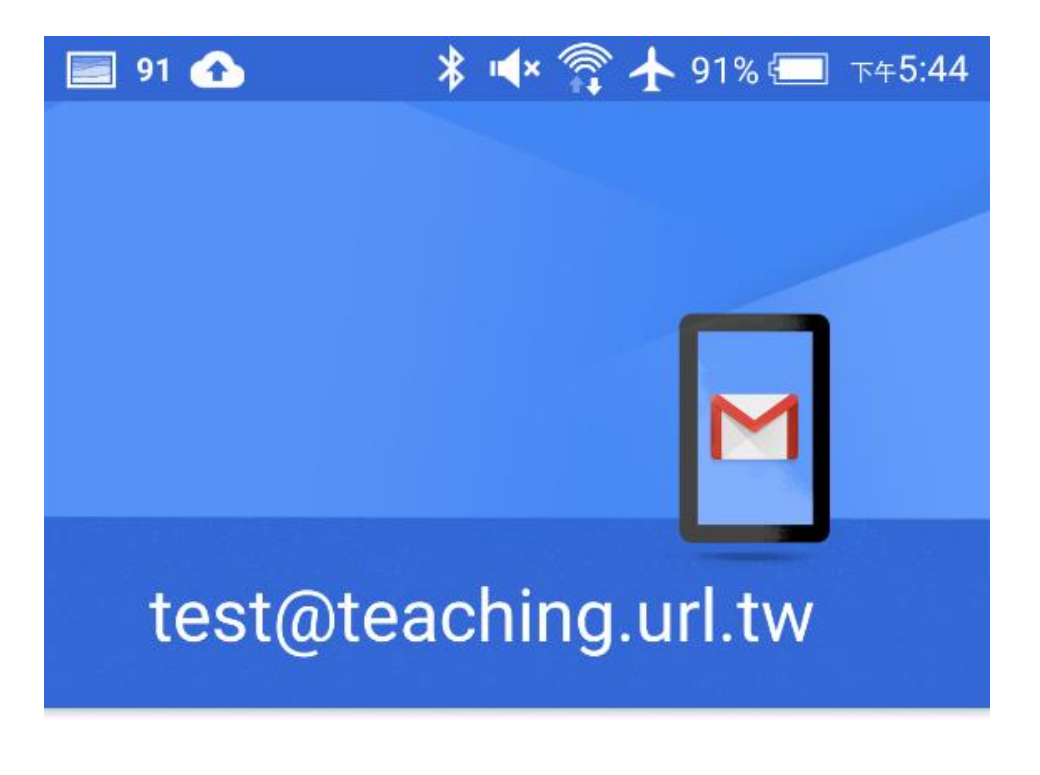

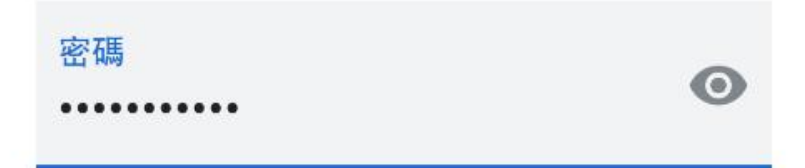

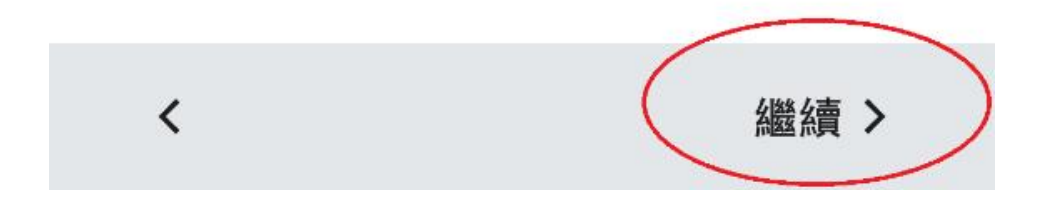

## 內送伺服器設定

使用者名稱 test@teaching.url.tw

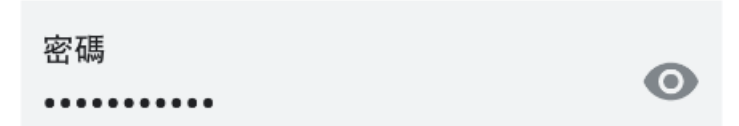

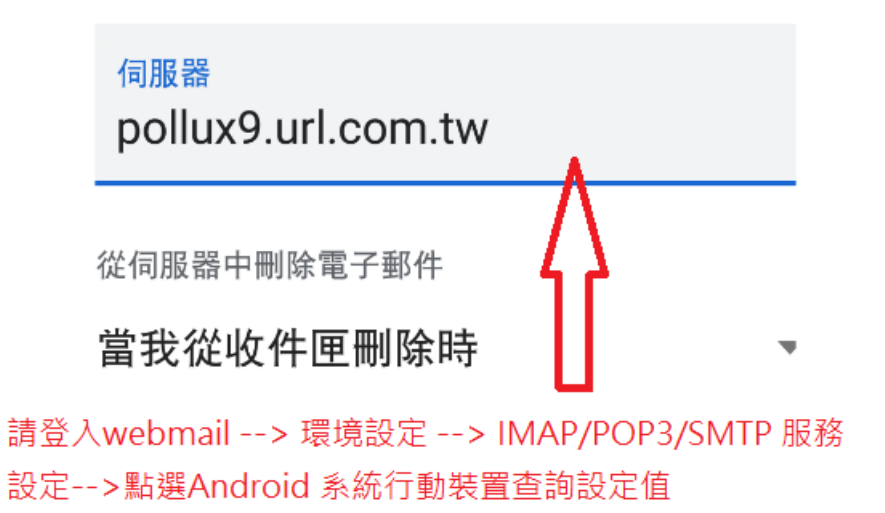

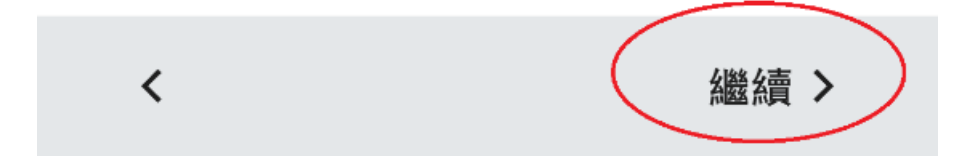

## 外寄伺服器設定

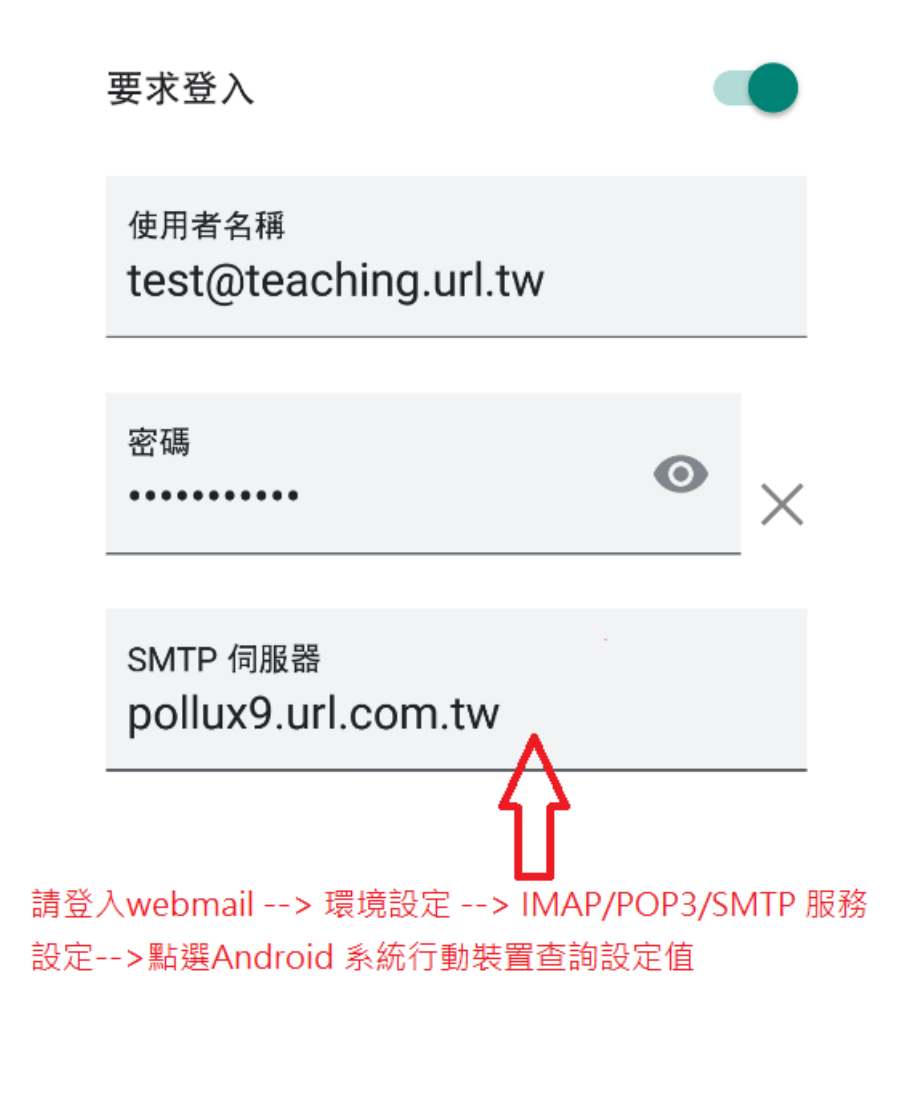

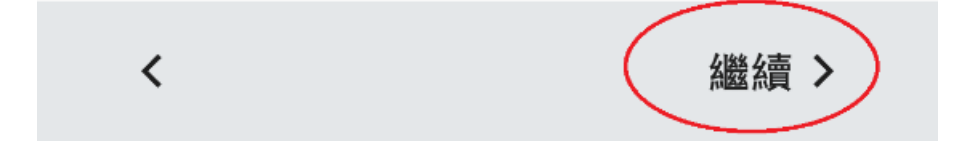

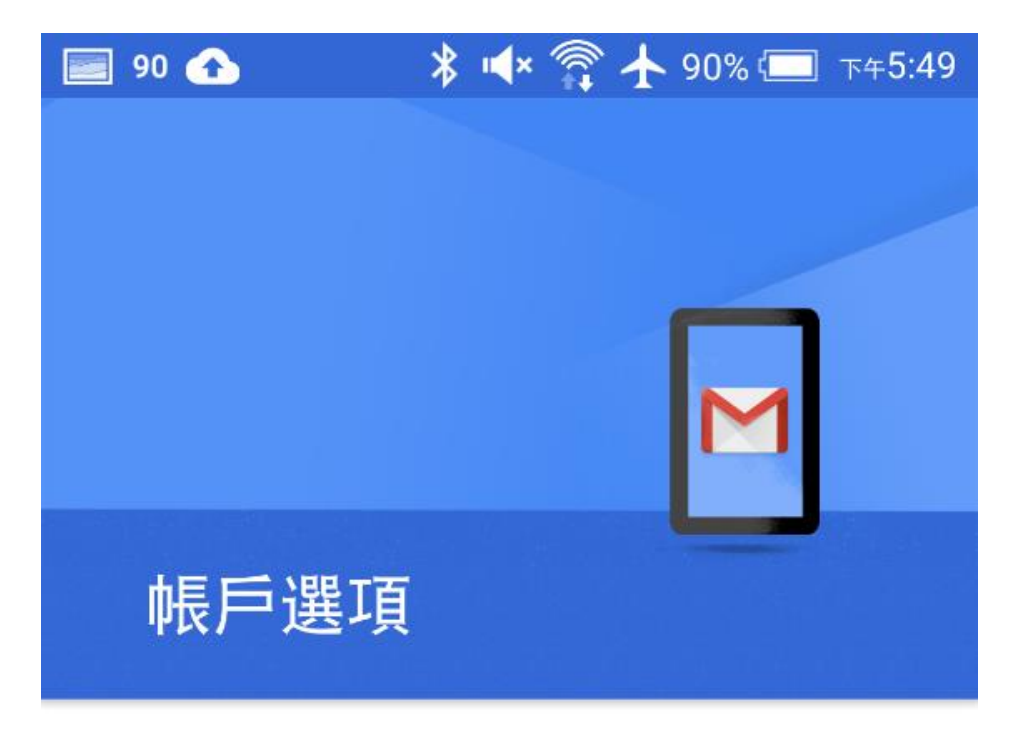

v

同步處理頻率:

每15分鐘檢查一次

🗹 收到電子郵件時通知我

🗹 同步處理這個帳戶的電子郵件

🗹 連上 Wi-Fi 時自動下載附件

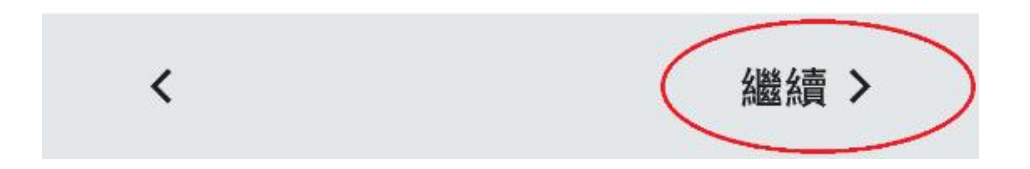

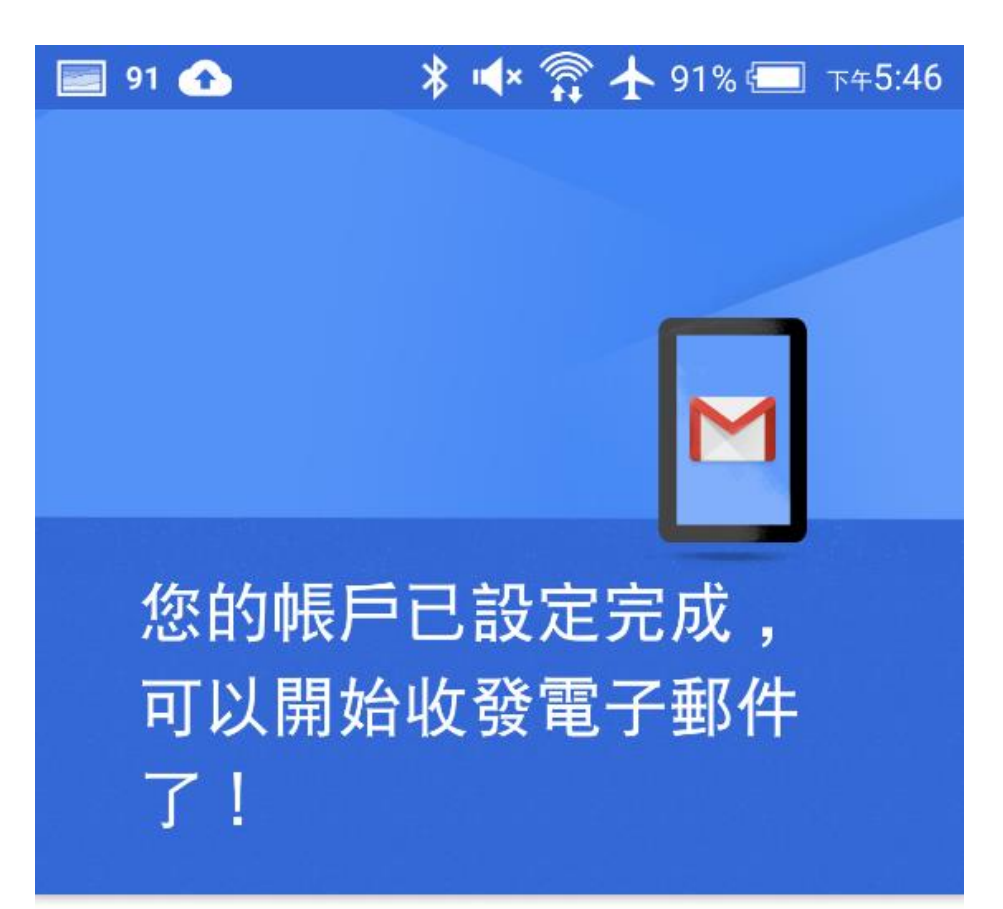

帳戶名稱 (選填) test@teaching.url.tw

您的名稱 test@teaching.url.tw

顯示在寄出的郵件中

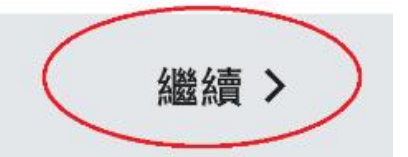